# **Climsoft V4 – Quality Control Guide**

March 2020

# **Table of Contents**

| 1. Introduction                                                       | . 3 |
|-----------------------------------------------------------------------|-----|
| 2. Quality Control checks during Key Entry                            | . 3 |
| 3. Post Key-Entry Quality Control (QC) Checks                         | . 4 |
| 3.1 Absolute Limits QC Checks                                         | . 4 |
| 3.2 Inter Element Comparison QC Checks                                | . 5 |
| 3.3 Renaming Updated QC Report File (s)                               | . 8 |
| 3.4 Updating observationinitial table with the updated QC report file | . 8 |
| 3.4.1 Case of Absolute limit Check                                    | . 8 |
| 3.4.2 Case of the inter- element comparison check                     | . 9 |

# 1. Introduction

Welcome to the Climsoft version 4 Quality Control guide. This guide will take you through two (2) levels of Quality Control checks required in Climsoft version 4. These are: Quality Control during Data Entry process and Post Key Entry Quality Control (QC) Checks performed on both data which has been entered via Climsoft data entry forms and external data imported or migrated into Climsoft through Climsoft data transfer facility.

# 2. Quality Control checks during Key Entry

When data are entered through the data entry forms, Climsoft performs validity checks as soon as the cursor move to the next value box or record. If there is a potential error or problem with data, Climsoft will display an error message and highlight the value box containing the error in question. If a value is entered and it is found to be outside the absolute limit set in the system (e.g. entering 3400 instead of 340 as a value for "daily temperature maximum"), a message box that includes the upper or lower limit allowed for this element will be displayed.

Figure 1 below shows a QC message that pops up after entering a value that has failed the QC check for upper limit when entering daily data. Click the "**OK**" button on the error message box to accept and place back the cursor into the data entry form value box to apply necessary correction.

| 🛃 Daily data for | the whole     | month   |              |           |             |           |              |                                    |            |        |           |           | × |
|------------------|---------------|---------|--------------|-----------|-------------|-----------|--------------|------------------------------------|------------|--------|-----------|-----------|---|
| Station          |               | Bement  |              |           |             |           |              |                                    |            |        |           |           |   |
| AGASE            |               |         |              | ~         | Temp Daily  | Max       |              |                                    | ~ 2        | Enable | Element   | Sequencer |   |
| Year:<br>2017    | ]             | M<br>12 | onth:<br>2 v |           | Hour<br>6 ~ |           | Assign       | Assign same value to all obs Value |            |        |           |           |   |
| Units            | s<br>perature | Deg     | c ~          | Precip    | mm ~        | ]         | Cloud heigh  | feet                               | ~          | Vis    | blity     | metres ~  | ] |
| Day              | Value         | Flag    | Period       | Day       | Value       | Flag      | Period       | Day                                | Value      | Flag   | Period    |           |   |
| 01               | 290           |         |              | 11        | 270         |           |              | 21                                 | 321        |        |           |           |   |
| 02               | 300           |         |              | 12        | 285         |           |              | 22                                 | 291        |        |           |           |   |
| 03               | 265           |         |              | 13        | 274         | $\square$ |              | 23                                 | 284        |        | $\square$ |           |   |
| 04               | 277           |         |              | 14        | 282         | $\square$ |              | 24                                 | 286        |        |           |           |   |
| 05               | 285           |         |              | 15        | 295         |           |              | 25                                 | 289        |        | $\square$ |           |   |
| 06               | 280           |         |              | 16        | 288         |           |              | 26                                 | 303        |        | $\square$ |           |   |
| 07               | 279           |         |              | 17        | 269         |           |              | 27                                 | 298        |        | $\square$ |           |   |
| 08               | 291           |         |              | 18        | 297         |           |              | 28                                 | 279        |        | $\square$ |           |   |
| 09               | 288           |         |              | 19        | 301         |           |              | 29                                 | 289        |        | $\square$ |           |   |
| 10               | 269           | Clims   | oftVer4      |           |             |           |              | ×                                  | 334        |        | $\square$ | Total     |   |
| Add New          | Save          |         | Valu         | Je higher | than upp    | erlimi    | it of: 460.0 | 0                                  | 465 <br>>> | Close  |           | Help      |   |
|                  | L             |         |              |           |             |           | UK           |                                    |            |        |           |           |   |

Figure1 - QC checks during Data entry

# 3. Post Key-Entry Quality Control (QC) Checks

Climsoft provides a facility for Quality Control checks of data that has been uploaded from Data entry forms tables or transferred using climsoft external data transfer facility into the "observationinitial" table.

Two options for QC checks currently available in Climsoft version 4 are "Absolute limits checks" and "Inter-element comparison checks.

All data uploaded from Data entry forms into observationinitial table or transferred through the climsoft external data transfer facility into the observationinitial table have the QCstatus equal to 0 (**qcStatus=0**) and cannot be transferred to observationfinal because they have not yet undergone through the Quality Control checks process .

Data that have not yet undergone Quality Control checks process are not allowed to be transferred into the observation final table where data products is being generated.

After performing the Quality Control checks operation on data, the QCstatus change from **0** to **1 (qcStatus=1)**, in this case all data with QCstatus equal to **1** can be transferred to observationfinal table.

#### 3.1 Absolute Limits QC Checks

Follow the steps below to perform "Absolute limits QC checks":

Step 1: Sign into Climsoft with the right privilege;

**Step 2:** click on "**Quality Control Checks**" icon, in the main menu window to open the quality control dialog box, by default "**Absolute limits checks**" is selected as shown in Figure 2 below;

**Step 3: Specify the range** of the Quality Control Checks (Beginning Year, Ending Year, Beginning Month and Ending Month);

**Step 4:** Select the specific **station(s)** and **element(s)** for QC by selecting or ticking the box before the station(s) and element(s) boxes (Figure 2).

| 🔜 Quality Control Checks                            |                  |                 |              |                    | – 🗆 X                           |
|-----------------------------------------------------|------------------|-----------------|--------------|--------------------|---------------------------------|
| Select Option for QC Type                           |                  | Chec            | ck to Select | Stations and E     | ements for QC                   |
|                                                     | Station Id       | Station Name    | ^            | Element Code       | Element Details                 |
| <ul> <li>Absolute limits checks</li> </ul>          | 00301AWS         | BIGOGWE AWS     |              | 2                  | Temperature daily maximum       |
|                                                     | 00302AWS         | NGARAMA AWS     |              | <b>⊿</b> 3         | Temperature daily minimum       |
| <ul> <li>Inter-element comparison checks</li> </ul> | 00303AWS         | KAYONZA_AWS     |              | 4                  | Temperature daily mean          |
|                                                     | 2 00304AWS       | NDEGO_AWS       |              | 5                  | Precipitation daily total       |
|                                                     | 2 00305AWS       | KIREHE_AWS      |              | 6                  | Precip greatest amount in 5 min |
|                                                     | 2 00306AWS       | RUTONGO_AWS     |              | 7                  | Precip greatest amount in 10 m  |
|                                                     | 200308AWS        | RULINDO_AWS     |              | 8                  | Precip greatest amount in 15 m  |
|                                                     | 200309AWS        | MAYANGE_AWS     |              | 9                  | Precip greatest amount in 30 m  |
|                                                     | 🗹 00310AWS       | KINAZI_AWS      |              | 10                 | Precip greatest amount in 60 m  |
|                                                     | 🗹 00311AWS       | NYABIMATA_AWS   |              | 11                 | Precip greatest amount in 2 hou |
|                                                     | 🗹 00312AWS       | KADUHA_AWS      |              | 12                 | Temperature dew point daily m   |
|                                                     | 🗹 00313AWS       | NGORORERO_AWS   |              | 13                 | Temperature dew point daily m   |
|                                                     | 🗹 00314AWS       | RUTSIRO_AWS     |              | 14                 | Temperature dew point daily m   |
|                                                     | 00315AWS         | KIGALI AERO_AWS |              | 15                 | Relative humidity daily maximun |
| Calant Time Damas                                   | 🗹 00317AWS       | GIKOMERO_AWS    |              | 16                 | Relative humidity daily minimum |
| Select Time Range                                   | 00319AWS         | MUKUNGURI_AWS   |              | 17                 | Relative humidity daily mean    |
| Begin Year 1900 Begin Month 01                      | 🗹 00320AWS       | BAKOKWE_AWS     |              | 18                 | Evaporation pan1 daily total    |
|                                                     | 🗹 00321AWS       | MUHEMBE_AWS     | v            | 19                 | Evaporation lake daily total    |
| End Year 2017 End Month 12                          | <                |                 | >            | <                  | T                               |
|                                                     | Unselect All Sta | ations          |              | Select All Elem    | ents                            |
|                                                     |                  |                 |              |                    |                                 |
|                                                     |                  | 1               |              |                    |                                 |
| Perform QC Cancel                                   | Help             |                 | Up           | date With QC Repor | t                               |

Figure 2 – Absolute limits Checks

**Step 5:** Click on "**Perform QC**" button to generate the QC report. QC checks will be performed on all the stations and elements selected within the period specified and the result will be sent in the QC folder. Two (2) Comma Separated Values (CSV) files will be generated and out in the QC folder, the file output for Upper Limit and the one for Lower limit (Figure 3):

| Name                                   | Date modified    | Туре              | Size |      |
|----------------------------------------|------------------|-------------------|------|------|
| ac_report_upperlimit_201601_201612.csv | 25/11/2016 11:33 | Microsoft Excel C |      | 1 KB |
| c_report_lowerlimit_201601_201612.csv  | 25/11/2016 11:33 | Microsoft Excel C |      | 1 KB |

Figure 3 – Dialog showing an Example of QC output file name structure

| Step 5: Double click the files (Figure 3) to see the file conter |
|------------------------------------------------------------------|
|------------------------------------------------------------------|

|                 | A1  |           | - : )                     | $f_x$              | StationId |    |    |    |          |           |          |            |          |          |             | ~ |
|-----------------|-----|-----------|---------------------------|--------------------|-----------|----|----|----|----------|-----------|----------|------------|----------|----------|-------------|---|
|                 |     | Α         | A B C                     |                    |           | Е  | F  | G  | н        | I.        | J        | K          | L        | м        | Ν           |   |
| 1               | 1 9 | stationId | tionId ElementIc DateTime |                    |           | mm | dd | hh | ObsValue | upperlimi | qcStatus | acquisitio | obsLevel | captured | dataForm    |   |
| 2               | 2   | 20310500  | 2 01/01/2016 06:00 20     |                    |           | 1  | 1  | 6  | 470      | 460       | 1        | 1          | surface  | root     | form_daily2 |   |
| 3               | 3   | 20310500  | 5 01/04/2016 06:0         |                    | 2016      | 4  | 1  | 6  | 3500     | 3000      | 1        | . 1        | surface  | root     | form_daily2 | - |
|                 | 4   | F         | qc_rep                    | ort_upperlimit_201 | 601_201   | +  |    |    |          | : •       |          |            |          |          |             |   |
| READY III+ 100% |     |           |                           |                    |           |    |    |    |          |           | %        |            |          |          |             |   |

Figure 5 – Dialog showing an Example of the QC output file structure - Upper Limit

| 1 | A1        | • : ]                   | $\times \checkmark f_x$ | StationId |    |      |    |          |           |          |            |          |          |              | *  |
|---|-----------|-------------------------|-------------------------|-----------|----|------|----|----------|-----------|----------|------------|----------|----------|--------------|----|
|   | Α         | В                       | С                       | D         | E  | F    | G  | н        | I.        | J        | К          | L        | м        | N            |    |
| 1 | StationId | Elementic DateTime yyyy |                         | уууу      | mm | dd   | hh | ObsValue | lowerlimi | qcStatus | acquisitio | obsLevel | captured | dataForm     |    |
| 2 | 20310500  | 2                       | 01/07/2016 06:00        | 2016      | 7  | 1    | 6  | 125      | 130       | 1        | 1          | surface  | root     | form_daily2  |    |
| 3 | 20310500  | 2                       | 27/07/2016 06:00        | 2016      | 7  | 7 27 |    | 100      | 130       | 1        | 1          | surface  | root     | form_daily2  | -  |
|   |           | qc_rep                  | ort_lowerlimit_201      | 601_201   | +  |      |    |          | : •       |          |            |          |          |              | Þ  |
| R | EADY      |                         |                         |           |    |      |    |          |           |          |            | ] 🛄 -    |          | <b>+</b> 100 | 1% |

Figure 6 - Dialog showing an Example of the QC output file structure - Lower limit

# 3.2 Inter Element Comparison QC Checks

**Inter Element Comparison Checks**", is done on related elements e.g. Maximum and Minimum temperatures, Maximum and Dry bulb temperatures, Dry bulb and Minimum temperatures, Dry bulb and Wet bulb temperatures, and Wet bulb and Dew point temperatures, Table 1 show the elements relationship table:

|    | Element              | Relationship | Element               |
|----|----------------------|--------------|-----------------------|
| 1. | Maximum temperature  | >=           | Minimum temperature   |
| 2. | Maximum temperature  | >=           | Dry bulb temperature  |
| 3. | Dry bulb temperature | >=           | Minimum temperature   |
| 3. | Dry bulb temperature | >=           | Wet bulb temperature  |
| 4. | Wet bulb temperature | >=           | Dew point temperature |

| Table 1- Relations | nip between ele | ements |
|--------------------|-----------------|--------|
|--------------------|-----------------|--------|

Follow the steps below to perform the "Inter - element comparison QC checks":

Step 1: Sign into Climsoft with the right privilege;

Step 2: click on "Quality Control Checks" icon, located in the welcome window to open the quality control dialog box, select "Inter – element comparison checks", By default, elements with relationships will be selected automatically by the system and the elements codes and elements details will not be active (note: user will not be able to select these manually since they are already selected automatically);

**Step 3: Specify the range** of the Quality Control Checks (Beginning Year, Ending Year, Beginning Month and Ending Month);

**Step 4:** Select the specific **station(s)** or ticking the box "Select All Stations to select all the stations (Figure7).

| 🔜 Quality Control Checks                   |                  |                   |          |                     | – 🗆 X                           |
|--------------------------------------------|------------------|-------------------|----------|---------------------|---------------------------------|
| Select Option for QC Type                  |                  | Check             | to Selec | t Stations and Ele  | ements for QC                   |
|                                            | Station Id       | Station Name      | ^        | Element Code        | Element Details                 |
| <ul> <li>Absolute limits checks</li> </ul> | 10101100         | GITEGA            |          | 2                   | Temperature daily maximum       |
|                                            | 10105200         | BUTAMWA           |          | 3                   | Temperature daily minimum       |
| Inter-element comparison checks            | 10106500         | MUHIMA            |          | 4                   | Temperature daily mean          |
|                                            | 10107500         | KABUSUNZU         |          | 5                   | Precipitation daily total       |
|                                            | 10108500         | COLLEGE ST ANDRE  |          | 6                   | Precip greatest amount in 5 min |
|                                            | 10109500         | LYCEE ND CITEAUX  |          | 7                   | Precip greatest amount in 10 m  |
|                                            | 10109600         | RUGUNGA           |          | 8                   | Precip greatest amount in 15 m  |
|                                            | 10109700         | RWAMPARA          |          | 9                   | Precip greatest amount in 30 m  |
|                                            | 10201500         | RUBUNGO           |          | 10                  | Precip greatest amount in 60 m  |
|                                            | 10202200         | KABUYE SUGAR      |          | 11                  | Precip greatest amount in 2 hou |
|                                            | 10306100         | KIGALI AERO       |          | 12                  | Temperature dew point daily m   |
|                                            | 10308500         | MASAKA            |          | 13                  | Temperature dew point daily m   |
|                                            | 10308600         | RUBIRIZI          |          | 14                  | Temperature dew point daily m   |
|                                            | 20101500         | NYANZA            |          | 15                  | Relative humidity daily maximun |
| Colort Time Deserve                        | 20101600         | GIHISI            |          | 16                  | Relative humidity daily minimum |
| Select Time Range                          | 20101700         | BUSASAMANA-NYANZA |          | 17                  | Relative humidity daily mean    |
| Begin Year 2000 Begin Month 01             | 20102PLP         | BUSORO            |          | 18                  | Evaporation pan1 daily total    |
|                                            | 20106500         | MWEYA             | ~        | 19                  | Evaporation lake daily total    |
| End Year 2019 End Month 12                 | <                |                   | >        | <                   | T                               |
|                                            | Select All Stati | ons               |          | Select All Eleme    | ents                            |
|                                            |                  |                   |          |                     |                                 |
|                                            |                  |                   |          |                     |                                 |
| Perform QC Cancel                          | Help             |                   | Up       | date With QC Report |                                 |

Figure 7 – Inter - elements comparison Checks

**Step 5:** Click on "**Perform QC**" button to generate the QC report. QC checks will be performed on selected stations or on all the stations (if the box Selected All Stations was selected) and inter-related elements only predefined in the system (see the list of predefine inter-related elements in the table 1 above) selected within the period specified and the result will be sent in the QC folder (Figure 8):

| Name                                             | Date modified    | Туре              | Size |
|--------------------------------------------------|------------------|-------------------|------|
| 🗟 qc_interelement_2_3_201601_201612.csv          | 28/11/2016 14:31 | Microsoft Excel C | 1 KB |
| 🚯 qc_interelement_2_101_201601_201612.csv        | 28/11/2016 14:39 | Microsoft Excel C | 1 KB |
| 🗟 qc_interelement_101_3_201601_201612.csv        | 28/11/2016 14:37 | Microsoft Excel C | 1 KB |
| 🗟 qc_interelement_101_102_201601_201612.csv      | 28/11/2016 14:32 | Microsoft Excel C | 1 KB |
| <b>qc_interelement_102_103_201601_201612.csv</b> | 28/11/2016 14:34 | Microsoft Excel C | 1 KB |
|                                                  |                  |                   |      |

Figure 8 - List of inter- element QC report output files

**Step 6:** Double click the files one at a time (Figure 8 above) to open the file and view the file contents:

| Г  |                                           |           | _         |          | _                | -                |      |    |     |      |      |          |          |           | L        |            |   |
|----|-------------------------------------------|-----------|-----------|----------|------------------|------------------|------|----|-----|------|------|----------|----------|-----------|----------|------------|---|
| ł. |                                           | A         | В         | C        | D                | E                | F    | G  | н   |      | J    | K        | L        | M         | N        | 0          | 1 |
|    | 1                                         | stationId | elementio | elementi | obsDatetime1     | obsdatetime_2    | уууу | mm | dd  | hh_1 | hh_2 | obsValue | obsValue | qcStatus_ | qcStatus | acquisitio |   |
|    | 2                                         | 20310500  | 2         | 3        | 02/01/2016 06:00 | 02/01/2016 06:00 | 2016 | 1  | . 2 | 2 6  | 6    | 252      | 280      | 1         | 1        | . 1        |   |
|    | 3                                         | 20310500  | 2         | 3        | 01/02/2016 06:00 | 01/02/2016 06:00 | 2016 | 2  | 1   | ι ε  | 6    | 228      | 250      | 1         | 1        | . 1        |   |
|    | 4                                         | 20310500  | 2         | 3        | 02/02/2016 06:00 | 02/02/2016 06:00 | 2016 | 2  | 1 2 | 2 6  | 6    | 219      | 230      | 1         | 1        | . 1        |   |
|    | 5                                         | 20310500  | 2         | 3        | 03/02/2016 06:00 | 03/02/2016 06:00 | 2016 | 2  |     | 3 6  | 6    | 266      | 350      | 1         | 1        | . 1        |   |
| ł. | 6                                         |           |           |          |                  |                  |      |    |     |      |      |          |          |           |          |            | - |
|    | <pre>qc_interelement_2_3_201601_201</pre> |           |           | (+)      |                  |                  |      |    |     |      |      |          |          | Þ         |          |            |   |
| 1  | READY                                     |           |           |          |                  |                  |      |    |     |      |      |          | Ē        | III       |          | 100%       |   |

Figure 9 - Dialog showing an Example of the QC output file comparing Max and Min temperature.

#### Important:

The QC reports will be sent to the folder that would have been configured for the QC reports under "**General Settings**" (Figure 10). It is therefore important to make sure that the folder for QC reports has been configured correctly by the Climsoft administrator.

| 🔜 General Settings                    |                                                                                         | ×            |
|---------------------------------------|-----------------------------------------------------------------------------------------|--------------|
| When updating fo<br>use backslash '\' | older location for QC output, you must use forward slash '/'. For all other folde<br>'. | er locations |
| Setting Name                          | key08 Setting Value C:/data/QCReport                                                    |              |
| Setting Description                   | Folder for QC Reports for MariaDB output (Unix style)                                   |              |
|                                       | I<                                                                                      |              |
| Add New                               | Save Update Delete Clear View Close                                                     | Help         |

Figure 10 - Configuration of the QC report folder

The name of the QC report file will be automatically generated based on the type of QC selected and the specified period for the QC.

For Absolute limits QC checks, the report file of data that fails the QC checks will specify whether it is upper or lower limit and the specific period range for QC (example: "qc\_report\_upperlimit\_201601\_201612.csv", qc\_report\_lowerlimit\_201601\_201612.csv").

For the case of inter-element comparison checks, the codes of the elements that would have failed the QC checks will also be included in the file name (example: "**qc\_interelement\_101\_3\_200101\_200312.csv**") for inter-element comparison checks between dry bulb temperature and minimum temperature for the mentioned period.

**Note:** Data which are undergone QC Checks (*Absolute limits or inter-element comparison QC checks*) will change the qcStatus in the database from **qcStatus=0** to **qcStatus=1**). It should be noted that data that satisfy preset conditions for global and inter element comparison check, will not appeared in the QC report output file (s). In case all the data satisfy preset conditions for global and inter-element comparison check during the QC process, a message box with "**No QC errors found**" message will be displayed (Figure11).

| 层 Quality Control Checks                            |                  |                   |                                                                        |                   | — 🗆                           | $\times$ |  |
|-----------------------------------------------------|------------------|-------------------|------------------------------------------------------------------------|-------------------|-------------------------------|----------|--|
| Select Option for QC Type                           |                  | Chec              | k to Selec                                                             | Stations and E    | ements for QC                 |          |  |
|                                                     | Station Id       | Station Name      | ^                                                                      | Element Code      | Element Details               | ^        |  |
| <ul> <li>Absolute limits checks</li> </ul>          | 10101100         | GITEGA            |                                                                        | 90                | Press. Min Matin              |          |  |
|                                                     | 10105200         | BUTAMWA           |                                                                        | 91                | Mean Vapour Pressure Deficit  | 0        |  |
| <ul> <li>Inter-element comparison checks</li> </ul> | 10106500         | MUHIMA            |                                                                        | 92                | Insolation Afternoon          |          |  |
|                                                     | 10107500         | KABUSUNZU         |                                                                        | 93                | Insolation Morning            |          |  |
|                                                     | 10108500         | COLLEGE ST ANDRE  |                                                                        | 94                | 24 Hr Temperature range       |          |  |
|                                                     | 10109500         | LYCEE ND CITEAUX  |                                                                        | 95                | Preciptation; duration; 06-18 |          |  |
|                                                     | 10109600         | RUGUNGA           |                                                                        | 96                | Hauteur de Precip Nuit        |          |  |
|                                                     | 10109700         | RWAMPARA          |                                                                        | 97                | Hauter de Precip Jour         |          |  |
|                                                     | 10201500         | RUBUNGO           | ClimsoftVer4 X                                                         |                   | Wind Totalizer at 18Z         |          |  |
|                                                     | 10202200         | KABUYE SUGAR      |                                                                        |                   | Wind Totalizer at 06Z         |          |  |
|                                                     | 10306100         | KIGALI AERO       |                                                                        |                   | Visi. Minimum                 |          |  |
|                                                     | 10308500         | MASAKA            | No QC errors found Temperature dry<br>Temperature we<br>Temperature de |                   | Temperature dry bulb          | 0        |  |
|                                                     | 10308600         | RUBIRIZI          |                                                                        |                   | Temperature wet bulb          | bulb     |  |
|                                                     | 20101500         | NYANZA            |                                                                        |                   | Temperature dew point         | pint     |  |
|                                                     | 20101600         | GIHISI            |                                                                        | OK                | Precipitation total hourly    |          |  |
| Select Time Range                                   | _ 20101700       | BUSASAMANA-NYANZA |                                                                        |                   | Relative humidity at 06Z      |          |  |
| Begin Year 2017 Begin Month 01                      | 20102PLP         | BUSORO            |                                                                        | 106               | Pressure station              |          |  |
|                                                     | 20106500         | MWEYA             |                                                                        | 107               | Pressure sea level            |          |  |
| End Year 2017 End Month 12                          | <                | 1577157787        | >                                                                      | < 100<br><        | Alia                          | *        |  |
| ProcessingPlease wait!                              | Select All Stati | ons               |                                                                        | Select All Elem   | ents                          |          |  |
| Perform QC Cancel                                   | Help             |                   | Up                                                                     | date With QC Repo | t                             |          |  |

Figure 11 - QC Message Box

### 3.3 Renaming Updated QC Report File (s)

After performing the Quality Control Checks on data, all data are checked and change their qcStatus from 0 to 1 and data with errors are output in the QC folder for further investigation and correction.

After checking the output report file(s) and applying all the necessary correction, the file is saved with the same name as the previous file(s) **plus** the suffix "**updated**" (e.g. "**qc\_report\_upperlimit\_201601\_201612\_updated.csv**" for the absolute limits check and "**qc\_interelement\_101\_3\_200101\_200312\_updated.csv**" for the inter-element comparison check). A suffix "**Updated**" is added manually by the QC Officer to the file (s) name to show that the values in the QC report have been modified (updated) and is different with the original one (s) in the same QC folder.

#### 3.4 Updating observationinitial table with the updated QC report file.

#### 3.4.1 Case of Absolute limit Check

**Step1:** After analyzing a QC report file (s) and update both upper and lower limit report files, save changes to the report with updated values as instructed above by adding a suffix "**updated**" to the file name (Figure 12).

| Name                                             | Date modified    | Туре              | Size |
|--------------------------------------------------|------------------|-------------------|------|
| 🗟 qc_report_lowerlimit_201601_201612.csv         | 25/11/2016 11:33 | Microsoft Excel C | 1 KB |
| qc_report_lowerlimit_201601_201612_updated.csv   | 25/11/2016 11:36 | Microsoft Excel C | 1 KB |
| 🕼 qc_report_upperlimit_201601_201612.csv         | 25/11/2016 11:33 | Microsoft Excel C | 1 KB |
| 🕼 qc_report_upperlimit_201601_201612_updated.csv | 25/11/2016 11:36 | Microsoft Excel C | 1 KB |
|                                                  |                  |                   |      |

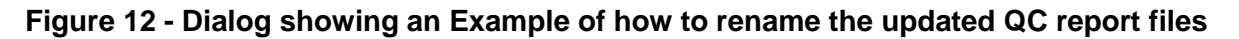

**Step 2: Under Quality Control Dialog,** select "**Update With QC Report**" option (green button) and browse for the original QCd and then the updated QCd files (Figure 13);

| 🔛 Update ObservationIniti | al from QC Report                                                | × |
|---------------------------|------------------------------------------------------------------|---|
|                           |                                                                  |   |
| Original QC Report        | C:\Data\QC\qc_report_upperlimit_201301_201512.csv Browse         | ] |
| Updated QC Report         | C:\Data\QC\qc_report_upperlimit_201301_201512_updated.cs\ Browse | ] |
|                           | Update Cancel Help                                               |   |

Figure 13 – Process of updating the observationinitial table with the updated QC report file

**Step 3:** Click **Update** to validate and send changes from the updated QC report file into the observationInitial table.

#### 3.4.2 Case of the inter-element comparison check

**Step 1**: After analyzing a QC report and update the inter-element comparison QC report files, any changes to the report with updated values should be saved with a different name. What is recommended is to add a suffix "**updated**" see below (Figure 14).

| Name                                                | Date modified    | Туре              | Size  |
|-----------------------------------------------------|------------------|-------------------|-------|
| 🕼 qc_interelement_2_3_201601_201612.csv             | 28/11/2016 14:31 | Microsoft Excel C | 1 KB  |
| qc_interelement_2_3_201601_201612_updated.csv       | 28/11/2016 14:22 | Microsoft Excel C | 7 KB  |
| 🕼 qc_interelement_2_101_201601_201612.csv           | 28/11/2016 14:39 | Microsoft Excel C | 1 KB  |
| 🕼 qc_interelement_2_101_201601_201612_updated.csv   | 28/11/2016 14:39 | Microsoft Excel C | 1 KB  |
| 🕼 qc_interelement_101_3_201601_201612.csv           | 28/11/2016 14:37 | Microsoft Excel C | 1 KB  |
| 🕼 qc_interelement_101_3_201601_201612_updated.csv   | 28/11/2016 14:22 | Microsoft Excel C | 7 KB  |
| 🕼 qc_interelement_101_102_201601_201612.csv         | 28/11/2016 14:32 | Microsoft Excel C | 1 KB  |
| 🕼 qc_interelement_101_102_201601_201612_updated.csv | 28/11/2016 14:22 | Microsoft Excel C | 4 KB  |
| 🕼 qc_interelement_102_103_201601_201612.csv         | 28/11/2016 14:34 | Microsoft Excel C | 1 KB  |
| 🚯 qc_interelement_102_103_201601_201612_updated.csv | 28/11/2016 14:22 | Microsoft Excel C | 10 KB |

#### Figure 14 - QCd and updated inter-element QC report files

**Step 2: Under "Quality Control"** select "**inter-element comparison checks**" and select "**Update With QC Report**" (green button) and browse for the original QCd and then the updated QCd files (Figure 15);

| 🔛 Update ObservationInitia | al from QC Report                                              | × |
|----------------------------|----------------------------------------------------------------|---|
|                            |                                                                |   |
| Original QC Report         | C:\Data\QC\qc_interelement_102_103_193001_193112.csv Browse    | ] |
| Updated QC Report          | C:\Data\QC\qc_interelement_102_103_193001_193112_updatv Browse | ] |
|                            | Update Cancel Help                                             |   |

#### Fig 15 - Process of updating the observationinitial table with the updated QC report file

**Step 3:** Click **Update** to validate and send changes from the updated QC report file into the observationInitial database table.

#### Important

It should be noted that only data that would have gone through QC will be uploaded to the "**observationfinal**" table. Observation records that have not been QC'd will have a QC status "**0**" while records that have been QC'd will have a QC status "**1**".

**Note:** For any question or further clarifications, contact the Climsoft Helpdesk: <u>support@climsoft.org</u>